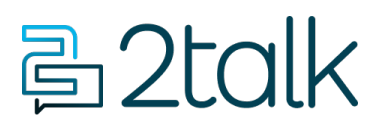

Knowledge Base > Softphone & Web App > Softphones > Bria Softphone Configuration

## Bria Softphone Configuration

Santiago Garcia - 2024-04-12 - Softphones

## **Bria Softphone Configuration**

Whilst we recommend using our own 2talk softphone which you can download from your favorite app store, your 2talk numbers can also be set up on other softphone platforms.

## Bria Solo

To use your 2talk number with Bria you must first have an active Bria account.

- 1. Create an account at www.counterpath.com
- 2. Select Bria Solo.
- 3. Provide your **sign up details.**
- 4. Click Configure SIP Settings.
- 5. **Username**: phone number.
- 6. **Password**: [your phone number's password, which can be found on your 2talk Switchboard].
- 7. Domain: plus.2talk.com
- 8. **Topology**: Firewall > None
- 9. **Reregister Settings**: Reduce Reregister from 3600 —> 180
- 10. **Download** the app according to your operating system.